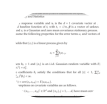

# Sioyek cheat sheet

#### General

| 0                | Open the Select file menu                                                                                              |
|------------------|----------------------------------------------------------------------------------------------------|
| Shift + O        | Open recently opened files list                                                                                        |
| Ctrl + O         | Open an embedded file system browser                                                                                   |
| Ctrl + Shift + O | Open an embedded file system<br>browser rooted in the current<br>document folder                                       |
| Del              | (in the list of recently opened<br>files) Remove a file from the list.<br>The file won't be removed from<br>the system |
| Ctrl + T         | Open a file in new sioyek<br>window                                                                                    |

#### **Basic movement**

| Arrow keys | Move the screen     |
|------------|---------------------|
| G then G   | Go to first page    |
| Shift + G  | Go to the last page |

To go to a specific page, enter the page number and then press G,, G. For example to go to page 32, enter 32gg.

| Home                     | Go to specific page (a menu will open where you can enter the page number) |
|--------------------------|----------------------------------------------------------------------------|
| Space                    | Move the screen down                                                       |
| Shift + Space            | Move the screen up                                                         |
| Ctrl + Page Up /<br>Down | Go to previous/next page                                                   |
| Т                        | Open a searchable table of contents                                        |
| G then C                 | Go to next chapter                                                         |
| G then Shift + C         | Go to previous chapter                                                     |

# Zoom

| +                                 | Zoom in                                                  |
|-----------------------------------|----------------------------------------------------------|
| -                                 | Zoom out                                                 |
| Ctrl + Wheel up<br>and wheel down | Zoom in/out                                              |
| F9                                | Fit the page to window width                             |
| F10                               | Fit the page to window width ignoring white page margins |

# History navigation

| Backspace or Ctrl<br>+ Left arrow    | Go back in history    |
|--------------------------------------|-----------------------|
| Shift + Backspace<br>or Ctrl + Right | Go forward in history |
| arrow                                |                       |

## Visual mark

| J        | Next line                                                                              |
|----------|----------------------------------------------------------------------------------------|
| К        | Previous line                                                                          |
| F7       | Toggle visual scroll mode                                                              |
| 1        | (when a line is highlighted)<br>Create an overview to the<br>reference in current line |
| 1        | Create a portal to definition                                                          |
| Ctrl + ] | Jump to definition                                                                     |

## Search

| / or Ctrl + F | Open the search menu                               |
|---------------|----------------------------------------------------|
| Ν             | Once the search is initiated, go to next match     |
| Shift + N     | Once the search is initiated, go to previous match |

Enter c/ to search only the current chapter

#### Marks

| M then [A - Z] | Create a mark. For example, in<br>order to create a mark named a<br>for your current location, enter<br>ma |
|----------------|----------------------------------------------------------------------------------------------------|
|                | (then type the name of tha mark)<br>Go to mark                                                             |

## Bookmarks

| В                | (then enter description of the bookmark) Add a bookmark               |
|------------------|-----------------------------------------------------------------------|
| G then B         | Open a searchable list of the<br>bookmarks in the current<br>document |
| G then Shift + B | Open a searchable list of the bookmarks in the all documents          |
| D then B         | Delete the closest bookmark                                           |

## Highlights

Select a piece of text and then press h followed by a letter to create a highlight of that letter type.

| G then H                                                | Open a searchable list of the<br>highlights in the current<br>document |
|---------------------------------------------------------|------------------------------------------------------------------------|
| G then Shift + H                                        | Open a searchable list of the<br>highlights in the all documents       |
| In order to delete a highlight, first left click on the |                                                                        |

highlight and then enter D,, H

Del Delete a highlight

#### Portals

| Р                                 | Create a portal                          |
|-----------------------------------|------------------------------------------|
| F12                               | Open/close the helper widow              |
| D then P                          | Delete the closest portal                |
| Shift + P                         | Edit the destination of the current link |
| Ctrl + Wheel up<br>and wheel down | Adjust the zoom level                    |

## Synctex

While in this mode, right clicking on any text opens the corresponding tex file in the appropriate location.

## Window configuration

| F12 | Togale fullscreen mode |
|-----|------------------------|
|     | reggio fancereen mede  |

#### Miscellaneous

| Ctrl + C | Copy selected text                                              |
|----------|-----------------------------------------------------------------|
| F        | (then press number next to the<br>link) Open links in PDF files |
| F8       | Toggle dark mode                                                |
| F5       | Toggle presentation mode                                        |

Source: Sioyek documentation

Last modification: 29.01.2025 11:50:07

More information: defkey.com/be/sioyek-shortcuts

Customize this PDF...